Bezirksregierung Münster

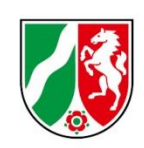

# **Bearbeitungshinweise Ist-Meldungen**

Pflegeschulen

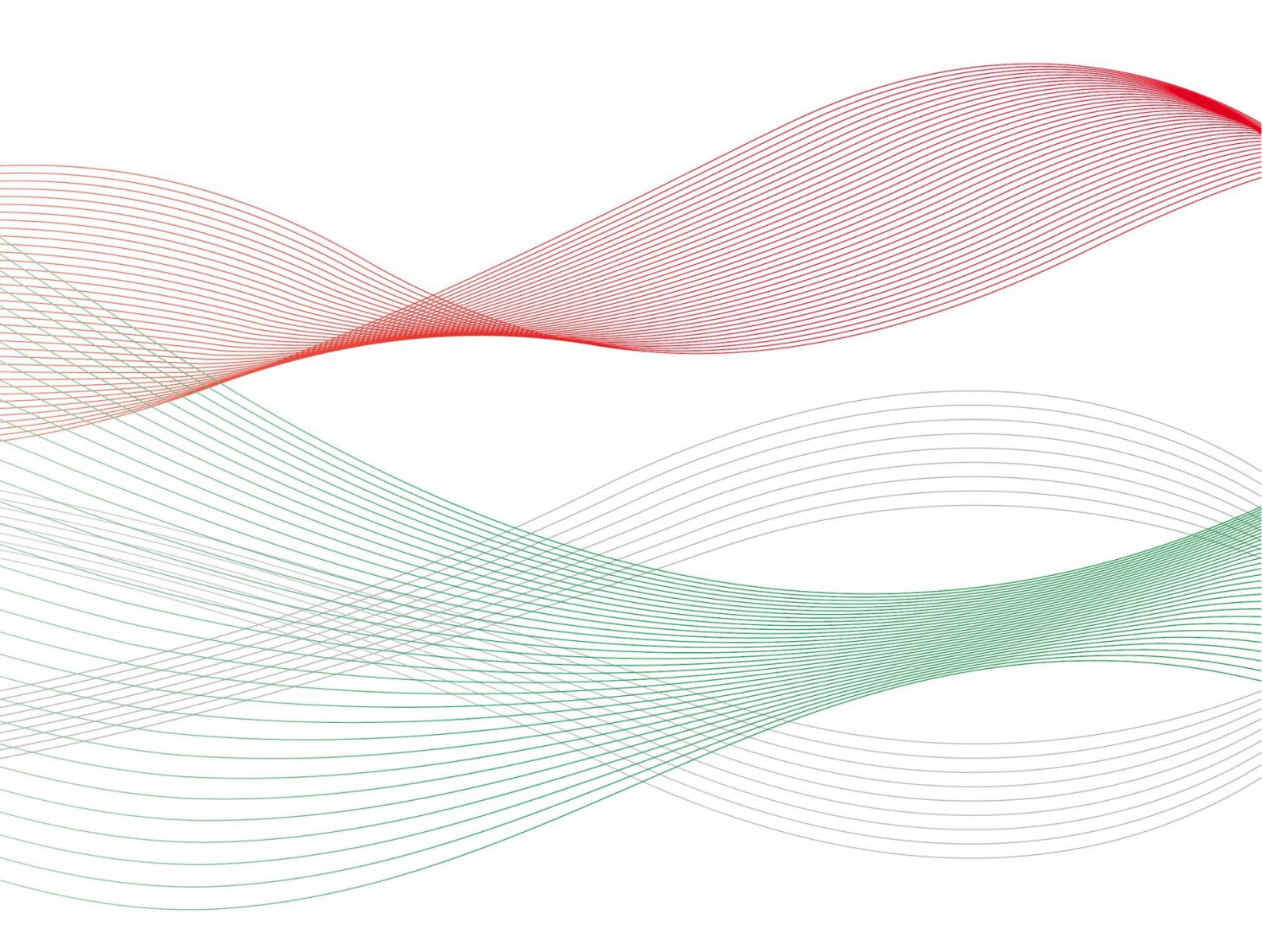

Stand: 8. April 2025

| Allgemeine Hinweise                                                                                      | 3  |
|----------------------------------------------------------------------------------------------------|----|
| Was ist die sogenannte Ist-Meldung?                                                                      | 3  |
| Wer muss die Ist-Meldung abgeben?                                                                        | 3  |
| Wo wird die Ist-Meldung abgegeben?                                                                       | 3  |
| Wie wird die Ist-Meldung abgegeben?                                                                      | 4  |
| Bis wann muss die Ist-Meldung abgegeben werden?                                                          | 4  |
| Was beinhaltet die Ist-Meldung?                                                                          | 4  |
| Hinweise für Pflegeschulen                                                                               | 5  |
| Schritt 1: Anlegen einer Klasse                                                                          | 5  |
| Aufrufen der Klassenverwaltung                                                                           | 5  |
| Hinzufügen von Klassen                                                                                   | 7  |
| NEU: Teilzeitkurse                                                                                       | 8  |
| Schritt 2: Anlegen einer Ist-Meldung                                                                     | 9  |
| Schüler/in hinzufügen                                                                                    | 10 |
| Allgemeine Daten                                                                                         | 10 |
| Verkürzte Ausbildungen (aufgrund von Vorkenntnissen)                                                     | 11 |
| Zahlungsdaten                                                                                            | 12 |
| Ausbildungsunterbrechungen                                                                               | 14 |
| Ausbildungsende                                                                                          | 15 |
| Automatisches Ausbildungsende bei regulärem Abschluss der Ausbildung                                     | 16 |
| Schritt 3: Bearbeiten einer Ist-Meldung                                                                  | 19 |
| Wechsel der Klasse innerhalb der Pflegeschule                                                            | 19 |
| Neubeginn einer verkürzten Ausbildung<br>(bei mangelhaften Leistungen oder Unterbrechung der Ausbildung) | 19 |
| Verlängerung der Ausbildung bei nicht bestandener Abschlussprüfung                                       | 19 |
| Wechsel zu einer anderen Pflegeschule                                                                    | 20 |
| Wechsel von einer anderen Pflegeschule                                                                   | 20 |
| Wechsel von einer anderen Pflegeschule außerhalb NRWs                                                    | 21 |
| Wechsel zu einem anderen Träger der praktischen Ausbildung                                               | 21 |
| Änderung des Ausbildungsumfangs während der Ausbildung                                                   |    |

# **Allgemeine Hinweise**

# Was ist die sogenannte Ist-Meldung?

Mit der Ist-Meldung teilen Sie der Bezirksregierung Münster die Daten der Schüler/innen mit, die tatsächlich mit der Ausbildung beginnen werden.

Nachdem Sie uns in der Prognose-Meldung lediglich die Anzahl möglicher Ausbildungsplätze mitgeteilt haben, müssen Sie nun die **Schüler/innen** namentlich benennen.

Die Ist-Meldung ist zwingende **VORAUSSETZUNG FÜR DIE AUSZAHLUNG** Ihrer Ausgleichszuweisung. Von der Ist-Meldung ist ausschließlich die dreijährige generalistische Ausbildung nach dem Pflegeberufegesetz umfasst. Schüler/innen der Pflegeassistenz-Ausbildung dürfen Sie hier nicht melden. Bei Fragen zur Pflegeassistenz-Ausbildung wenden Sie sich bitte an das Dezernat 24 Ihrer zuständigen Bezirksregierung.

# Wer muss die Ist-Meldung abgeben?

Alle **Krankenhäuser, Pflegeeinrichtungen und Pflegeschulen, die ausbilden** und zu einem konkreten Zeitpunkt mit der Ausbildung beginnen.

Sofern Sie keine Prognose abgeben konnten oder in der Prognosemeldung gemeldet haben, dass Sie nicht ausbilden möchten, setzen Sie sich bitte mit Ihrem zuständigen Sachbearbeiter der Bezirksregierung Münster in Verbindung.

Die Kontaktdaten Ihres zuständigen Sachbearbeiters können Sie als angemeldeter Benutzer dem Portal PFAU.NRW oder erhaltenen Schreiben entnehmen.

# Wo wird die Ist-Meldung abgegeben?

Ihre Ist-Meldung geben Sie online in PFAU.NRW ab. Melden Sie sich dazu zunächst mit Ihren Benutzerdaten auf <u>www.pfau.nrw.de</u> an.

Navigieren Sie nach der Anmeldung zu Ausgleichzuweisung.

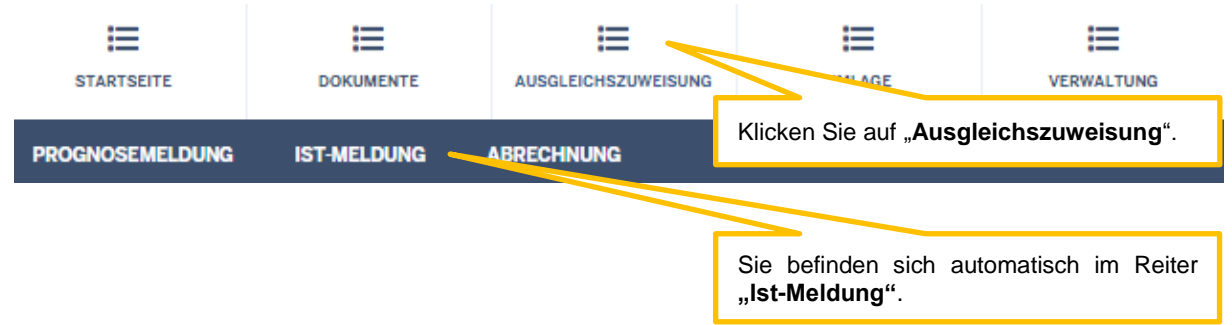

# Wie wird die Ist-Meldung abgegeben?

Bevor der Träger der praktischen Ausbildung (Pflegeeinrichtungen/Krankenhäuser) die Ist-Meldung für seine/n Auszubildende/n abgeben kann, muss die Pflegeschule den Schüler/die Schülerin anlegen und dem Träger der praktischen Ausbildung "zuweisen".

4

Die Zuweisung an den Träger der praktischen Ausbildung durch die Pflegeschule ist daher maßgeblich für die Auszahlung der Ausgleichszuweisung an den Träger der praktischen Ausbildung.

Da jede/r Schüler/in zugleich Auszubildende/r ist, wird für ihn/sie in PFAU.NRW EIN DATENSATZ geführt. <u>Pflegeschulen</u> müssen daher zwingend <u>zuerst</u> die Ist-Meldung abgeben, bevor der Träger der praktischen Ausbildung seine Ist-Meldung abgeben kann.

**Reichen Sie Meldungen immer abschließend ein!** Wenn Sie nur auf "Speichern und Weiter" klicken, bleibt die Meldung im Status "In Bearbeitung" stehen und es erfolgen keine Zahlungen! Der abschließende Status muss "Zahlungswirksam" sein, auch für Schüler/innen mit abgebrochener Ausbildung.

# Bis wann muss die Ist-Meldung abgegeben werden?

Die Ist-Meldung ist bis spätestens einen Monat vor Ausbildungsbeginn in PFAU.NRW abzugeben. Danach eintretende Änderungen sind unverzüglich in der Ist-Meldung zu erfassen.

Die Ist-Meldung spätestens EINEN MONAT VOR AUSBILDUNGSBEGINN abgeben.

# Was beinhaltet die Ist-Meldung?

Im Rahmen der Ist-Meldung müssen Sie folgende Angaben machen ("Meldemasken"):

#### **Pflegeschulen**

- Personendaten: Nachname, Vorname, Geschlecht und Geburtsdatum.
- Angaben zur Ausbildung: Ausbildungsbeginn, Klasse, Träger der praktischen Ausbildung, geplanter Abschluss, Vertiefungseinsatz, Ausbildungsumfang und Drittmittelförderung, sowie ggfs. Ausbildungsunterbrechungen.

Für die Ist-Meldung benötigen Sie den **EINRICHTUNGSSCHLÜSSEL** des Trägers der praktischen Ausbildung. Den Einrichtungsschlüssel erfragen Sie ggf. direkt beim Träger der praktischen Ausbildung. Träger der praktischen Ausbildung außerhalb von Nordrhein-Westfalen haben keinen PFAU.NRW Einrichtungsschlüssel.

#### Träger der praktischen Ausbildung

- Personendaten, geplanter Abschluss, Vertiefungseinsatz: *werden von der Pflegeschule übernommen.*
- Angaben zur Ausbildung: Beginn/Ende der Ausbildungsdrittel, Ausbildungsbeginn, Ausbildungsvertrag, Ausbildungsumfang und Drittmittelförderung, sowie ggfs. Ausbildungsunterbrechungen.

# Hinweise für Pflegeschulen

Bevor Sie uns in PFAU.NRW die erforderlichen Daten Ihres Schülers/Ihrer Schülerin im Rahmen der Ist-Meldung mitteilen können, müssen Sie zuerst die Klasse/n anlegen, da jede/r Schüler/in mit der Ist-Meldung einer Klasse zugewiesen werden muss.

Jede/r Schüler/in muss einer **ZUVOR ANGELEGTEN KLASSE** zugewiesen werden.

# Schritt 1: Anlegen einer Klasse

#### Aufrufen der Klassenverwaltung

Die Klasse/n legen Sie in der Klassenverwaltung an. Diese erreichen Sie auf zwei Wegen, entweder:

1. Ausgleichszuweisung  $\rightarrow$  Klassenverwaltung

| STARTSEITE                                 |                                |                           |    | VERWALTUNG                                    |                                                 |
|--------------------------------------------|--------------------------------|---------------------------|----|-----------------------------------------------|-------------------------------------------------|
| PROGNOSEMELDUNG                            | IST-MELDUNG                    | ABRECHNUNG                |    |                                               |                                                 |
| Startseite > Ausgleichs:<br>Ist-Meldung P1 | zuweisung<br>flegeschule       |                           |    | 1.                                            | Klicken Sie auf " <b>Ausgleichszuweisung</b> ". |
| Klassenverw<br>Im ersten Schritt m         | altung<br>nüssen Sie die Klass | se/n anlegen. Erst dann k | 2. | Klicken Sie auf " <b>Klassenverwaltung</b> ". |                                                 |

Sofern Sie **mehrere Einrichtungen** unter Ihrem Benutzerkonto registriert haben, müssen Sie zunächst in der Listenansicht den Button "Schülerverwaltung" bei der betreffenden Pflegeschule klicken, um auf das oben gezeigte Bild zu gelangen. Sofern Sie nur **eine Pflegeschule** unter Ihrem Benutzerkonto registriert haben, sehen Sie direkt das oben gezeigte Bild.

#### oder

2. Verwaltung  $\rightarrow$  Klassenverwaltung

Sofern Sie **mehrere Einrichtungen** unter Ihrem Benutzerkonto registriert haben, sehen Sie nun in der Liste die unter dem Benutzerkonto registrierten Einrichtungen:

| STARTSEITE                                |                                                |                   |                                 |                                |                                                        |                                                                                   |
|-------------------------------------------|------------------------------------------------|-------------------|---------------------------------|--------------------------------|--------------------------------------------------------|-----------------------------------------------------------------------------------|
| EINRICHTUNGEN                             | STATISTIK                                      |                   |                                 |                                |                                                        |                                                                                   |
| Startseite > Verwaltung<br>Einrichtungsvo | g > Einrichtungen > Einric<br><b>erwaltung</b> | chtungsverwaltung | Öffnen Sie un                   | iter Aktionen                  | " bei der betreffender                                 | . Einrichtung das                                                                 |
| Suche                                     |                                                |                   | Drop-Down-Me<br>tiv klicken Sie | enü und klicke<br>auf "Anzeige | n Sie auf " <b>Klassenver</b><br>en" und in der dann f | waltung". Alterna-<br>folgenden Ansicht                                           |
| Art der Einrichtur<br>Pflegeschule        | Ig                                             |                   | ("Stammdaten<br>tung".          | der Pflegesc                   | hule") auf den Buttor                                  | n "Klassenverwal-                                                                 |
| Filtern Zurü                              | cksetzen                                       |                   |                                 |                                |                                                        |                                                                                   |
| Einrichtunge                              | en                                             |                   |                                 |                                |                                                        |                                                                                   |
| Art IK-Numi                               | mer Schlüssel Na                               | me                |                                 |                                | PLZ Ort                                                | s Aktionen                                                                        |
| PS<br>PS                                  |                                                |                   |                                 |                                |                                                        | ak Anzeigen <b>v</b><br>Klassenverwaltung<br>Bearbeiten<br>Kommunikationshistorie |

Sofern Sie **lediglich eine Pflegeschule** unter Ihrem Benutzerkonto registriert haben, sehen Sie direkt die Stammdaten Ihrer Pflegeschule:

| STARTSEITE           | DOKUMENTE             | AUSGLEICHSZUWEISUNG | UMLAGE          |                     |        |
|----------------------|-----------------------|---------------------|-----------------|---------------------|--------|
| EINRICHTUNGEN        | STATISTIK             |                     | Klicken Sie aut | "Klassenverwaltung" | :<br>- |
| Startseite > Verwalt | ung > Einrichtungen > |                     |                 |                     |        |
| Bearbeiten           | Klassenverwaltung     | Kommunikationshist  | torie           |                     |        |

### Einrichtung

Einrichtungsschlüssel Name Namenszusatz Art der Einrichtung Bilden Sie aus? Straße und Hausnummer Adresszusatz PLZ Ort Regierungsbezirk Kreis / kreisfreie Stadt Inbetriebnahmedatum Schließungsdatum

# Ansprechpartner

Anrede Nachname

# Hinzufügen von Klassen

In der Klassenverwaltung können Sie nun die Klasse/n anlegen.

| STARTSEITE                            | DOKUMENTE           |  |  |  |
|---------------------------------------|---------------------|--|--|--|
| EINRICHTUNGEN                         | STATISTIK           |  |  |  |
| Startseite > Verwaltung<br>Klassen zu | g > Einrichtungen > |  |  |  |

7

Bitte beachten Sie:

Überschreitet die Anzahl der einer Klasse zugeordneten Schüler/innen

- 25 Schüler/innen, legen Sie Ihrer/m zuständigen Sachbearbeiter/in für die Prüfung der Finanzierung der Überschreitung die Anzeige bei der zuständigen Bezirksregierung vor.
- 28 Schüler/innen, legen Sie Ihrer/m zuständigen Sachbearbeiter/in für die Prüfung der Finanzierung der Überschreitung die Genehmigung der zuständigen Bezirksregierung vor.

| Klassenname                   | Beginn und Ende 1. Schuljahr | Beginn und Ende 2. Schuljahr | Beginn und Ende 3. Schuljahr            | Aktionen   |
|-------------------------------|------------------------------|------------------------------|-----------------------------------------|------------|
| Bisher gibt es keine Klassen. |                              |                              | Klicken Sie auf den Button " <b>Hin</b> | zufügen+". |
| Hinzufügen 🕂                  | zuruck zur Ist-Meldung       |                              |                                         |            |

Tragen Sie die erforderlichen Daten ein und schließen die Bearbeitung ab.

| STARTSEITE                                                                                 |                              | AUSGLEICHSZUWEIS  |                                                                                                    |                 |                                                              |  |  |  |
|--------------------------------------------------------------------------------------------|------------------------------|-------------------|----------------------------------------------------------------------------------------------------|-----------------|--------------------------------------------------------------|--|--|--|
| EINRICHTUNGEN                                                                              | STATISTIK                    | _                 |                                                                                                    |                 |                                                              |  |  |  |
| Startseite > Verwaltung > Einrichtungen > Klasse erstellen                                 |                              |                   | Befüllen Sie die Eingabefelder. Felder, die mit einem * gekennzeichnet sind, sind Pflichtfelder.                                                |                 |                                                              |  |  |  |
| Klassenname *                                                                              |                              |                   | Beginn 1. Schuljahr ist das Datum, an dem die Schüler/innen dieser                                                                              |                 |                                                              |  |  |  |
| Der Klassenname mus                                                                        | s eindeutig sein und kann ir | n PFAU.NRW je Pfl | dem Ausbildungs                                                                                                    | svertrag über d | en Beginn der gesamten Ausbildung.                           |  |  |  |
| Beginn 1. Schuljal                                                                         | hr*                          |                   | aon naonadh goronnag abor aon Doginn aon goodhach Adobhadhg.                                                                                    |                 |                                                              |  |  |  |
| tt.mm.jjjj                                                                                 |                              |                   | Beispiel:                                                                                                    |                 |                                                              |  |  |  |
| Beginn 2. Schuljahr *                                                                      |                              |                   | Beginn der gesamten Ausbildung laut Ausbildungsvertrag ist der 01.10.,<br>dieses Datum ist der Beginn des 1. Schuliahres unabhängig davon ob    |                 |                                                              |  |  |  |
| tt.mm.jjjj                                                                                 |                              |                   | die Ausbildung tatsächlich erst zum 04 10. aufgenommen wurde, weil                                                                              |                 |                                                              |  |  |  |
| Beginn 3. Schulja                                                                          | hr *                         |                   | 01.10 und 02.10. Wochenende waren und der 03.10. ein Feiertag.                                                                                  |                 |                                                              |  |  |  |
| tt.mm.jjjj                                                                                 |                              |                   |                                                                                                    | tt.mm.jjjj      |                                                              |  |  |  |
|                                                                                            |                              |                   | Die Ausbildung ist auf drei Schuljahre aufzuteilen. Bei einer Ausbildung in Teilzeit kann die Dauer<br>eines Schuljahres 12 Monate übersteigen. |                 |                                                              |  |  |  |
| Abbrechen Speichern<br>Mit einem Stern * gekennzeichnete Felder sind Pflichtfelder und müt |                              |                   | en ausgefüllt werden.                                                                                                    | So<br>cł        | chließen Sie die Bearbeitung mit " <b>Spei-</b><br>nern" ab. |  |  |  |

# Teilzeitkurse

Bei Ausbildungen in Teilzeit ist die Dauer der Ausbildung auf drei gleichlange Schuljahre zu verteilen.

#### Beispiel:

Teilzeitausbildung 75 % = 4 Jahre Ein Schuljahr = 16 Monate

| Startseite > Verwaltung > Einrichtungen > Einrichtungsverwaltung > Klasse erstellen            |                                                                                                    |
|------------------------------------------------------------------------------------------------|----------------------------------------------------------------------------------------------------|
| Klassenname *                                                                                  |                                                                                                    |
| Teilzeitkurs 75 %                                                                              |                                                                                                    |
| Der Klassenname muss eindeutig sein und kann in PFAU.NRW je Pflegeschule nur einmalig vergeben | werden.                                                                                                    |
| Beginn 1. Schuljahr *                                                                          | Ende 1. Schuljahr *                                                                                                    |
| 01.04.2025                                                                                     | 31.07.2026                                                                                                    |
| Beginn 2. Schuljahr *                                                                          | Ende 2. Schuljahr *                                                                                                    |
| 01.08.2026                                                                                     | 30.11.2027                                                                                                    |
| Beginn 3. Schuljahr *                                                                          | Ende 3. Schuljahr *                                                                                                    |
| 01.12.2027                                                                                     | 31.03.2029                                                                                                    |
|                                                                                                | Die Ausbildung ist auf drei Schuljahre aufzuteilen. Bei einer Ausbildung in Teilzeit kann die Dauer<br>eines Schuljahres 12 Monate übersteigen. |
| Abbrechen Speichern                                                                            |                                                                                                    |

Mit einem Stern \* gekennzeichnete Felder sind Pflichtfelder und müssen ausgefüllt werden.

# Schritt 2: Anlegen einer Ist-Meldung

Nachdem Sie die Klasse/n angelegt haben, können Sie die Ist-Meldung der Schüler/innen anlegen. Dies erfolgt unter Ausgleichszuweisung  $\rightarrow$  Ist-Meldung.

Sofern Sie **mehrere Einrichtungen** unter Ihrem Benutzerkonto registriert haben, sehen Sie zunächst in der Liste die unter dem Benutzerkonto registrierten Einrichtungen:

| STARTSEITE                                         |                         |            | H AGE | VERWALTUNG           |                                                  |
|----------------------------------------------------|-------------------------|------------|-------|----------------------|--------------------------------------------------|
| PROGNOSEMELDUNG                                    | IST-MELDUNG             | ABRECHNUNG |       |                      |                                                  |
| Startseite > Ausgleichs<br>Ist-Meldung             | zuweisung > Ist-Meldung |            |       | 1. ł                 | Klicken Sie auf " <b>Ausgleichszuweisung</b> ".  |
| Suche                                              |                         |            |       |                      |                                                  |
|                                                    |                         |            |       |                      |                                                  |
| Einrichtungen                                      |                         |            |       |                      |                                                  |
| ○ mit Schüler/inne                                 | en bzw. Auszubildend    | en         |       |                      |                                                  |
| <ul> <li>ohne Schüler/in</li> <li>boide</li> </ul> | nen bzw. Auszubilder    | de         |       | 2. 1                 | Bei mehreren Einrichtungen unter Be-             |
| Filtern Zurüc                                      | cksetzen                |            |       | der                  | n Pflegeschule auf " <b>Schülerverwaltung</b> ". |
|                                                    |                         |            |       |                      |                                                  |
| ▲ Schlüssel Ar                                     | t Name                  |            | Anzal | hl der Schüler/innen | bzw. Auszubildende SB Akt                        |
|                                                    |                         |            |       |                      | Auszubildendenverwaltung 👻                       |
|                                                    |                         |            |       |                      | Schülerverwaltung +                              |

Sofern Sie nur **eine Pflegeschule** unter Ihrem Benutzerkonto registriert haben, sehen Sie direkt nach einem Klick auf "Ausgleichszuweisung" die "**Schülerliste**" Ihrer Pflegeschule:

| Klassenverwaltung                                                               |                                                                                                    |
|---------------------------------------------------------------------------------|----------------------------------------------------------------------------------------------------|
| Im ersten Schritt müssen Sie die Klasse/n anlegen. Erst dann können Sie einer b | estehenden Klasse Schüler/innen zuweisen.                                                                           |
| Klassenverwaltung                                                               |                                                                                                    |
| Suche                                                                           |                                                                                                    |
|                                                                                 |                                                                                                    |
| Status                                                                          |                                                                                                    |
| Alle Status                                                                     | *                                                                                                    |
| Standort des Trägers der praktischen Ausbildung                                 |                                                                                                    |
| Alle Standorte                                                                  | *                                                                                                    |
| Filtern Zurücksetzen                                                            |                                                                                                    |
| Schülerliste                                                                    |                                                                                                    |
| Sie können die Reihenfolge der angezeigten Schüler/innen durch Klick auf die j  |                                                                                                    |
| Nachname Vorname Klasse Schuljahresbeginn Ausbildung                            | Es gibt <b>zwei Möglichkeiten</b> , die Ist-Meldung der Schü-<br>ler/innen anzulegen. Diese werden auf den nächsten |
| Keine                                                                           | Seiten beschrieben.                                                                                                 |
| 0 bis 0 von 0 Einträgen                                                         | << < > >>                                                                                                    |
| Sie können jede/n Schüler für einzeln hinzufügen oder mehrere Schüler/innen m   | it Hilfe einer CSV-Tabelle importieren.                                                                             |
| Importieren + Schüler/in hinzufügen +                                           |                                                                                                    |
|                                                                                 |                                                                                                    |

.....

# Schüler/in hinzufügen

Um den Schüler/die Schülerin **einzeln** hinzuzufügen, klicken Sie auf den Button "**Schüler/in hinzufü-gen**", die Meldemasken öffnen sich.

Der Import von Schülerlisten wird auf Seite 18 beschrieben.

# **Allgemeine Daten**

| STARTSEITE DOKUMENTE AUSGLEICHSZUWEISUNG UMLAGE VERWALTUN                                                                                                    | IG                                                                                                    |  |  |  |
|----------------------------------------------------------------------------------------------------|----------------------------------------------------------------------------------------------------|--|--|--|
| PROGNOSEMELDUNG IST-MELDUNG ABRECHNUNG                                                                                                    |                                                                                                    |  |  |  |
| Startseite > Ausgleichszuweisung > lst-<br>Register "Allgemeine Daten".                                                                                                    |                                                                                                    |  |  |  |
|                                                                                                    | gekennzeichnet sind, sind Pflichtfelder.                                                                                  |  |  |  |
| Allgemeine Daten Zahlungsdaten GJI Ausbildub eingen /A                                                                                                    | Der Ausbildungsbeginn ist des Datum an dem der/die                                                                        |  |  |  |
| Nachname: *                                                                                                    | Schüler/in in Ihrer Pflegeschule mit der Ausbildung be<br>gonnen hat.                                                     |  |  |  |
| Vorname:*                                                                                                    | Sofern ein Wechsel der Pflegeschule stattgefunden hat                                                                     |  |  |  |
|                                                                                                    | oder der/die Schüler/in die Ausbildung später begonnen                                                                    |  |  |  |
| Männlich                                                                                                    | hat, kann der "Ausbildungsbeginn" vom Beginn des 1.                                                                       |  |  |  |
| O Weiblich                                                                                                    |                                                                                                    |  |  |  |
| Geburtsdatum:*                                                                                                    |                                                                                                    |  |  |  |
| tt.mm.jjjj                                                                                                    | Withless Ois biss day any landar Association and solution                                                                 |  |  |  |
| Ausbildungsbeginn:*                                                                                                    | aus (siehe Erläuterungen auf der nächsten Seite).                                                                         |  |  |  |
| tt.mm.jjjj                                                                                                    | ,                                                                                                    |  |  |  |
| rragen Sie nier das Datum ein, an dem der/die Schuler/in in inrer Pflegeschule mit der Ausplace.                                                                                                    | Wählen Sie hier den Vertiefungseinsatz laut Ausbil-<br>dungsvertrag aus (siehe Erläuterungen auf der nächs-<br>ten Seite) |  |  |  |
| - Bitte wählen -                                                                                                    |                                                                                                    |  |  |  |
| Vertiefungseinsatz:*                                                                                                    |                                                                                                    |  |  |  |
| - Bitte wählen -                                                                                                    | Weisen Sie den Schüler/die Schülerin der zuvor unter                                                                      |  |  |  |
| Klasse:*                                                                                                    | "Klassenverwaltung" angelegten <b>Klasse</b> zu, indem Sie<br>die Klasse des Schülers/der Schülerin aus dem Dron-         |  |  |  |
| Weisen Sie den Schüler/die Schülerin einer unter Klassenverwaltung angelegten Klasse zu.                                                                                                    | Down-Menü auswählen.                                                                                                    |  |  |  |
| Träger der praktischen Ausbildung:*                                                                                                    |                                                                                                    |  |  |  |
| - Bitte wählen -<br>Weisen Sie den Schüler /die Schülerin dem Träger der praktischen Automus                                                                                                    | Weisen Sie den Schüler/die Schülerin dem Träger der                                                                       |  |  |  |
| Ausbildung.<br>Träger der praktischen Ausbildung außerhalb von Nordrhein-Westfalen haben keinen PFAU.NRW Einrichtung<br>Ausbildung hefindet sich außerhalb von NRW" und erfassen oberhalb Name und Anschrift des Trägers der or | richtungsschlüssels zu, indem Sie diesen in das Feld                                                                      |  |  |  |
| Der Träger der praktischen Ausbildung befindet sich außerhalb von NRW                                                                                                    | eingeben und die Einrichtung im Drop-Down-Menu aus-<br>wählen.                                                            |  |  |  |
| Speichern und weiter                                                                                                    | Träger der praktischen Aushildung außerhalb von                                                                           |  |  |  |
|                                                                                                    | Nordrhein-Westfalen haben keinen PFAU.NRW Ein-<br>richtungsschlüssel. In diesem Fall setzen Sie ein Häk-                  |  |  |  |
| Schließen Sie die Eingabe in diesem Register durch                                                                                                    | chen in die Checkbox "Der Träger der praktischen Aus-                                                                     |  |  |  |
| Klick auf den Button " <b>Speichern und weiter</b> " ab.                                                                                                    | im daraufhin oberhalb erscheinenden Feld Name und Anschrift des Trägers der praktischen Ausbildung.                       |  |  |  |

Bitte achten Sie darauf, dass die Personendaten des Schülers/der Schülerin (**Nachname**, **Vorname**, **Geschlecht** und **Geburtsdatum**) korrekt sind. Diese werden an den Träger der praktischen Ausbildung übermittelt und können nachträglich nur noch von der Bezirksregierung Münster geändert werden. Wenden Sie sich in diesem Fall an Ihren zuständigen Sachbearbeiter bei der Bezirksregierung Münster.

In dem Feld "**Geplanter Abschluss**" kann zwischen den Optionen "Pflegefachmann/Pflegefachfrau", "Gesundheits- und Kinderkrankenpfleger(in)" oder "Altenpfleger(in)" gewählt werden.

In dem Feld "**Vertiefungseinsatz"** variieren die Auswahlmöglichkeiten je nach vorherig eingegebenem geplanten Abschluss.

Sofern Sie den Abschluss "Pflegefachmann/Pflegefachfrau" ausgewählt haben, kann nun eine Antwort aus sechs Optionen gewählt werden:

- ➤ Stationäre Akutpflege
- ➤ Stationäre Langzeitpflege
- ➤ Ambulante Akut-/ Langzeitpflege
- > Ambulante Akut-/ Langzeitpflege mit Ausrichtung auf die ambulante Langzeitpflege
- ➤ Pädiatrische Versorgung
- > Allgemein-, geronto-, kinder- oder jugendpsychiatrische Versorgung

Haben Sie "Gesundheits- und Kinderkrankenpfleger(in)" ausgewählt, kann lediglich eine Art des Vertiefungseinsatzes gewählt werden:

➤ Pädiatrische Versorgung

Für den geplanten Abschluss "Altenpfleger(in)" sind zwei Auswahlmöglichkeiten für den Vertiefungseinsatz vorgesehen:

- ➤ Stationäre Langzeitpflege
- > Ambulante Akut-/ Langzeitpflege mit Ausrichtung auf die ambulante Langzeitpflege

### Verkürzte Ausbildungen (aufgrund von Vorkenntnissen)

Als Klasse geben Sie bitte die (bereits laufende) Klasse an, die der Schüler/die Schülerin besuchen wird. Der Ausbildungsbeginn ist dort dann der erste Tag der Ausbildung des Schülers/der Schülerin laut Ausbildungsvertrag. Die Finanzierung erfolgt gemäß § 14 II 2 PfIAFinV, das heißt, dass für Datensätze, bei denen der Ausbildungsbeginn nicht mit dem Schuljahresbeginn übereinstimmt, keine Ausgleichszuweisungen geleistet werden.

#### Beispiel:

Schüler X beginnt am 01.01.2025 aufgrund von erworbenen Vorkenntnissen eine genehmigte verkürzte Ausbildung von 2 Jahren. Laut Ausbildungsvertrag geht die Ausbildung in Vollzeit vom 01.01.2025 bis zum 31.12.2026.

Schüler X besucht dann die (bereits laufende) Klasse vom 01.01.2024.

Bei Ausbildungsbeginn tragen Sie den 01.01.2025 ein.

Sofern Sie den Schüler/die Schülerin einem falschen Träger der praktischen Ausbildung zugeordnet haben, wenden Sie sich ebenfalls an Ihren zuständigen Sachbearbeiter bei der Bezirksregierung Münster.

# Zahlungsdaten

| STARTSEITE                                                                                                    |                                                                             | AUSGLEICHSZUWEISUNG                                                                                                    |                                                                         |                                                                                                    |                                                                                                    |  |
|----------------------------------------------------------------------------------------------------|-----------------------------------------------------------------------------|----------------------------------------------------------------------------------------------------|-------------------------------------------------------------------------|----------------------------------------------------------------------------------------------------|----------------------------------------------------------------------------------------------------|--|
| PROGNOSEMELDUNG                                                                                                    | IST-MELDUNG                                                                 | ABRECHNUNG                                                                                                    |                                                                         |                                                                                                    |                                                                                                    |  |
| Startseite > Ausgleichszur<br>Ist-Meldung                                                                            | veisung > Ist-Meldung.                                                      | Regist                                                                                                    | ter "Zahlungs                                                           | daten GJ1".                                                                                                    |                                                                                                    |  |
| Allgemeine Daten<br>Mit einem Stern * gekenn:<br>Ausbildungsumfang                                                   | Zahlungsdaten<br>zeichnete Felder sind P                                    | GJ1 Ausbildungsu<br>flichtfelder und müssen aus                                                                                                    | interbrechungen<br>gefüllt werdee                                       | Beim " <b>Ausb</b><br>Vollzeit oder<br>Sie den Ausb                                                                                                    | <b>ildungsumfang</b> " wählen Sie zwischen<br>Teilzeit. Bei Ausbildung in Teilzeit geben<br>ildungsumfang in Prozent an.                                                     |  |
| <ul> <li>Vollzeit</li> <li>Teilzeit</li> <li>Ausbildungsumfang in Prozent:*</li> </ul>                               |                                                                             |                                                                                                    |                                                                         | Geben Sie an, ob Sie für Ihren Schüler/Ihre Schülerin<br>eine <b>Drittmittelförderung</b> erhalten.<br>Drittmittel sind Zahlungen für den Schüler/die Schülerin |                                                                                                    |  |
| Drittmittelförderung: *                                                                                              |                                                                             | von anderer Stelle.<br>Sofern Sie zu Art und Höhe der Drittmittelförderu<br>noch keine Angaben machen können, klicken Sie bi<br>"Nein" und holen die Angaben nach, wenn Ihnen o<br>Bescheid über die Drittmittelförderung vorliegt. |                                                                         |                                                                                                    |                                                                                                    |  |
| Art der Drittmittel                                                                                                  | Bezeichnun                                                                  | g der Förderung                                                                                                    | Betrag in EUR (m                                                        | onatlich) Begin                                                                                                    | n der Förderung Ende der Förderung Aktionen                                                                                                    |  |
| Keine Drittmittelför                                                                                                 | derung angegeber                                                            | 1                                                                                                    |                                                                         | Falls ja, öffne<br>hinzufügen+"                                                                                                    | n Sie bitte das Menü "Drittmittelförderung                                                                                                    |  |
| Drittmittelförderu                                                                                                   | ng hinzufügen 🕂                                                             |                                                                                                    |                                                                         |                                                                                                    |                                                                                                    |  |
| Zurück Speich                                                                                                    | ern und weiter                                                              |                                                                                                    |                                                                         | Ansonsten so<br>durch Klick au                                                                                                    | chließen Sie die Eingabe in diesem Reiter<br>uf den Button " <b>Speichern und weiter</b> " ab.                                                                               |  |
| Drittmittelförder                                                                                                    | ung                                                                         |                                                                                                    |                                                                         |                                                                                                    | ×                                                                                                    |  |
| Mit einem Stern * geker<br>Art der Drittmittel<br>Bitte wählen<br>Sie können hier zwische<br>andere Fördermittel" wä | nzeichnete Felder si<br>*<br>n "Fördermittel nach<br>ihlen. Prüfen Sie hiei | nd Pflichtfelder und müs<br>1§ 81 SGB III", "Förderm<br>12u in Ihren Unterlagen, r                                                                                                    | isen ausgefüllt werde<br>ittel nach § 16 SGB II<br>nach welchen Vorschr | Tragen Sie di<br>erfassen Sie<br>Sie den Begir<br>nehmen Sie b                                                                                                  | ie zugrundeliegende Rechtsvorschrift ein,<br>den monatlichen Förderbetrag und geben<br>nn der Förderung an. Diese Angaben ent-<br>bitte Ihrem Drittmittelförderungsbescheid. |  |
| anzeigen                                                                                                    |                                                                             | -                                                                                                    |                                                                         |                                                                                                    |                                                                                                    |  |
| Betrag in EUR (mo                                                                                                    | natlich):*                                                                  |                                                                                                    |                                                                         |                                                                                                    |                                                                                                    |  |
| Beginn der Förder                                                                                                    | ung:*                                                                       |                                                                                                    |                                                                         | Schließen Sie<br>auf den Butto                                                                                                    | e die Eingabe in diesem Menü durch Klick<br>on " <b>Speichern</b> " ab.                                                                                                    |  |
| tt.mm.jjjj                                                                                                    |                                                                             |                                                                                                    |                                                                         |                                                                                                    |                                                                                                    |  |
| Ende der Förderun                                                                                                    | g:                                                                          |                                                                                                    |                                                                         |                                                                                                    |                                                                                                    |  |
|                                                                                                    |                                                                             |                                                                                                    |                                                                         | Sp                                                                                                    | eichern                                                                                                    |  |

| Drittmittelförderung:*                               |                                          |                           |                      |                    |            |  |  |
|------------------------------------------------------|------------------------------------------|---------------------------|----------------------|--------------------|------------|--|--|
| ® Ja                                                 |                                          |                           |                      |                    |            |  |  |
| O Nein                                               |                                          |                           |                      |                    |            |  |  |
| Geben Sie hier an, ob Sie für Ihren Schüler/Ihre     | Schülerin Drittmittel erhalten (werden). |                           |                      |                    |            |  |  |
| Drittmittelförderungen*                              | Drittmittelförderungen *                 |                           |                      |                    |            |  |  |
| Art der Drittmittel                                  | Bezeichnung der Förderung                | Betrag in EUR (monatlich) | Beginn der Förderung | Ende der Förderung | Aktionen   |  |  |
| Fördermittel nach § 16 SGB II i.V.m.<br>§ 81 SGB III |                                          | 123,00                    | 01.10.2021           |                    | Bearbeiten |  |  |
|                                                      |                                          |                           |                      |                    |            |  |  |
| Drittmittelförderung hinzufügen +                    | esem Reiter dure<br>ei <b>ter</b> " ab.  | ch Klick auf              |                      |                    |            |  |  |
| Zurück Speichern und weiter                          |                                          |                           |                      |                    |            |  |  |

Falls Sie eine Drittmittelförderung eintragen, wird der entsprechende Betrag von der monatlichen Pauschale für diesen Schüler/diese Schülerin abgezogen.

<u>Beispiel</u>: Sie tragen 300 Euro Drittmittelförderung ein. Die monatliche Pauschale für diesen Schüler/diese Schülerin reduziert sich um 300 Euro.

Das Ende der Förderung ist bei vorzeitiger Beendigung der Ausbildung von der Pflegeschule ebenfalls einzutragen. Das Ende der Ausbildung ist nicht immer gleich das Ende der Drittmittelförderung. Nach Ende der Drittmittelförderung bis Schuljahresende wird die ungekürzte monatliche Pauschale weitergezahlt.

Sofern Sie eine bereits eingetragene Drittmittelförderung entfernen möchten, ist dieses nur durch die Bezirksregierung Münster möglich. Wenden Sie sich in diesem Fall an Ihren zuständigen Sachbearbeiter.

## Ausbildungsunterbrechungen

| STARTSEITE                                       |                     |                          |                 |                                                                                                    |           |            |  |  |
|--------------------------------------------------|---------------------|--------------------------|-----------------|----------------------------------------------------------------------------------------------------|-----------|------------|--|--|
| PROGNOSEMELDUNG                                  | IST-MELDUNG         | ABRECHNUNG               |                 |                                                                                                    |           |            |  |  |
| Startseite > Ausgleichszuweisung > Ist-Meldung J |                     |                          |                 |                                                                                                    |           |            |  |  |
| Allgemeine Dater                                 | a Zahlungsdater     | GJ1 Ausbildungsu         | nterbrechungen  |                                                                                                    |           |            |  |  |
| Ausbildungsunterbrechungen                       |                     |                          |                 |                                                                                                    |           |            |  |  |
| Keine Aushildung                                 | sunterbrechungen    | angegeben                | <b>_</b> _      | von                                                                                                    | DIS       | Aktionen   |  |  |
| Ausbildungsunte                                  | erbrechung hinzufüş | gen +                    |                 | Falls die Ausbildung bereits mit einer Ausbildungsunter-<br>brechung beginnt, öffnen Sie bitte das Menü "Ausbil-<br>dungsunterbrechung hinzufügen+". |           |            |  |  |
| Zurück Speid                                     | chern und weiter    |                          |                 | Ansonsten schließen Sie die Eingabe in diesem Reiter<br>durch Klick auf den Button " <b>Speichern und weiter</b> " ab.                               |           |            |  |  |
| Ausbildungsu                                     | nterbrechung        |                          |                 |                                                                                                    |           | ×          |  |  |
| Mit einem Stern * g                              | ekennzeichnete Fel  | der sind Pflichtfelder u | nd müssen ausge | füllt werden.                                                                                                    |           | •          |  |  |
| Grund für die U                                  | Interbrechung:      | *                        |                 |                                                                                                    |           |            |  |  |
| Bitte wählen                                     |                     |                          |                 | Wählen Sie hier den Grund für die Unterbrechung und ge-<br>ben Sie mindestens den Beginn der Unterbrechung an.                                       |           |            |  |  |
| Von: *                                           |                     |                          |                 |                                                                                                    | 5         | - 5        |  |  |
| tt.mm.jjjj                                       |                     |                          | _               |                                                                                                    |           |            |  |  |
| Bis:                                             |                     |                          |                 | Schlielsen Sie die Eingabe in diesem Menü durch Klick<br>auf den Button " <b>Speichern</b> " ab.                                                     |           |            |  |  |
| tt.mm.jjjj                                       |                     |                          |                 | dui don Button "                                                                                                    |           |            |  |  |
| 4                                                |                     |                          |                 |                                                                                                    |           | ▼          |  |  |
|                                                  |                     |                          |                 |                                                                                                    | Speichern | 1          |  |  |
| Ausbildungsunte                                  | erbrechungen        |                          |                 |                                                                                                    |           |            |  |  |
| Grund für die Unt                                | terbrechung         |                          |                 | Von                                                                                                    | Bis       | Aktionen   |  |  |
| Mutterschutz                                     |                     |                          |                 | 01.10.2021                                                                                                    |           | Bearbeiten |  |  |
|                                                  |                     |                          |                 |                                                                                                    |           |            |  |  |
| Ausbildungsunte                                  | rbrechung hinzufüg  | en+                      |                 |                                                                                                    |           |            |  |  |
| Zurück                                           | hern und weiter     |                          |                 | Schließen Sie die Eingabe in diesem Reiter durch Klick auf den Button " <b>Speichern und weiter</b> " ab.                                            |           |            |  |  |

Erfassen Sie hier Zeiten, in denen die Ausbildung des Schülers/der Schülerin unterbrochen ist.

- Beschäftigungsverbot bei Schwangerschaft

Erfassen Sie bitte bei einem individuellen Beschäftigungsverbot während der Schwangerschaft nur die Zeiträume, in denen keine Teile der Ausbildung ausgeführt werden dürfen.

Darf die Auszubildende während des individuellen Beschäftigungsverbots beispielsweise weiterhin die Pflegeschule besuchen, ist die Zeit des Schulbesuchs hier nicht zu melden.

- Mutterschutz
- Elternzeit

- Krankheit mit Krankengeldbezug

Einzelne Krankentage sind hier nicht anzugeben.

Während des gemeldeten Zeitraums wird Ihnen die monatliche Schülerpauschale bis zum Ende des aktuellen Schuljahres weitergezahlt.

Sollte der Schüler/die Schülerin während oder zum Ende des Unterbrechenzeitraums die Ausbildung abbrechen, ist dieses im Reiter "Ausbildungsende" einzutragen.

Sofern Sie eine bereits eingetragene Ausbildungsunterbrechung entfernen möchten, ist dieses nur durch die Bezirksregierung Münster möglich. Wenden Sie sich in diesem Fall an Ihren zuständigen Sachbearbeiter.

### Ausbildungsende

| STARTSEITE                            |                                                                                                    | AUSGLEICHSZUWEISUNG | UMLAGE | VERWALTUNG |                                                                                         |  |  |
|---------------------------------------|----------------------------------------------------------------------------------------------------|---------------------|--------|------------|-----------------------------------------------------------------------------------------|--|--|
| PROGNOSEMELDUN                        | IG IST-MELDUNG                                                                                                    | ABRECHNUNG          |        |            |                                                                                         |  |  |
| Startseite > Ausglei                  | chszuweisung > Ist-Me                                                                                                    | ldung l             |        |            |                                                                                         |  |  |
| lst-Meldung                           | ι.                                                                                                    |                     |        |            | Register "Ausbildungsende".                                                             |  |  |
| Allgemeine Da<br>Mit einem Stern * ge | Allgemeine Daten Zahlungsdaten GJ1 Ausbildungsunterbrechungen Ausbildungsende Ubersicht<br>Mit einem Stern * gekennzeichnete Felder sind Pflichtfelder und müssen ausgefüllt werden. |                     |        |            |                                                                                         |  |  |
| Grund für Aust                        | ritt:                                                                                                    |                     |        |            | Wählen Sie hier den Austrittsgrund.                                                     |  |  |
| Bitte wählen                          |                                                                                                    |                     |        |            |                                                                                         |  |  |
| Austrittsdatum<br>tt.mm.jjjj          | :                                                                                                    | _                   |        |            | Tragen Sie hier das Austrittsdatum ein ( <b>letzter</b><br><b>Tag der Ausbildung</b> ). |  |  |
| Abschluss:                            |                                                                                                    |                     |        |            |                                                                                         |  |  |
| Bitte wählen                          |                                                                                                    |                     |        |            | Wählen Sie hier den Abschluss aus.                                                      |  |  |
| Zurück                                | peichern und weite                                                                                                    | r                   |        |            | Schließen Sie die Eingabe durch " <b>Speichern</b><br><b>und weiter</b> " ab.           |  |  |

Wählen Sie bei den Austrittsgründen zwischen

• Abbruch

[Vorzeitige Beendigung der Ausbildung durch den Träger der praktischen Ausbildung, die Pflegeschule und/oder den Auszubildenden, z.B. Kündigung oder Aufhebungsvertrag]

- Ausbildung nicht angetreten
- Wechsel zu einer anderen Pflegeschule und
- Reguläre Beendigung
   [Den Austrittsgrund "Reguläre Beendigung" tragen Sie bitte erst nach erfolgreichem Abschluss der Ausbildung ein.]

Die Abschlüsse

- Pflegefachfrau/Pflegefachmann
- Altenpfleger(in) und
- Gesundheits- und Kinderkrankenpfleger(in)

sind nur in Verbindung mit dem Austrittsgrund "Reguläre Beendigung" **nach erfolgreichem Abschluss der Ausbildung** auszuwählen. Geben Sie bei den anderen Austrittsgründen als Abschluss "Kein Abschluss" an.

# Automatisches Ausbildungsende bei regulärem Abschluss der Ausbildung

Bei regulärem Abschluss der Ausbildung werden einige Daten zum Ausbildungsende für Ihren Schüler/Ihre Schülerin automatisch aus den allgemeinen Daten übernommen:

Grund für den Austritt: Reguläre Beendigung

Austrittsdatum = Datum "Ende drittes Schuljahr"

Prüfung: Prüfung bestanden

Abschluss = Feld "Geplanter Abschluss"

Zu dieser Datenübernahme erhalten Sie eine automatische E-Mail aus dem System, mit der Bitte, den Eintrag zu überprüfen und ggfs. Änderungen vorzunehmen (z.B. bei nicht bestandener Ausbildung).

| Allgemeine Daten             | Zahlungsdaten GJ1                | Ausbildungsunterbrechungen    | Ausbildungsende | Übersicht |
|------------------------------|----------------------------------|-------------------------------|-----------------|-----------|
| Mit einem Stern * gekennzeid | chnete Felder sind Pflichtfelder | und müssen ausgefüllt werden. |                 |           |
| Grund für Austritt: *        |                                  |                               |                 |           |
| Reguläre Beendigung          |                                  |                               |                 | *         |
| Austrittsdatum: *            |                                  |                               |                 |           |
| tt.mm.jjjj                   |                                  |                               |                 |           |
| Prüfung: *                   |                                  |                               |                 |           |
| Bitte wählen                 |                                  |                               |                 | *         |
| Abschluss: *                 |                                  |                               |                 |           |
| Bitte wählen                 |                                  |                               |                 | *         |
| Zurück Speicher              | n und weiter                     |                               |                 |           |

# Übersicht und Einreichen

| Startseite > Ausgleichszuweis | ung > ist-Meldung |                            |                 |                            |                                        |
|-------------------------------|-------------------|----------------------------|-----------------|----------------------------|----------------------------------------|
| lst-Meldung                   |                   |                            |                 |                            | Register Übersicht"                    |
|                               |                   |                            |                 |                            | Register "Obersieht .                  |
| Allgemeine Daten              | Zahlungsdaten GJ1 | Ausbildungsunterbrechungen | Ausbildungsende | Übersicht                  |                                        |
| Zurück Einreiche              | n                 |                            |                 |                            |                                        |
| Einrichtung                   |                   |                            |                 | 6.                         | alala a sub a ita u                    |
| Name                          |                   |                            |                 | 52                         | ichbearbeiter                          |
| Einrichtungsschlüss           | el                |                            |                 | Na                         | me                                     |
| Art der Einrichtung           |                   |                            |                 |                            |                                        |
| Allgemeine Date               | en                |                            |                 |                            |                                        |
| Nachname                      |                   |                            |                 |                            |                                        |
| Vorname                       |                   |                            |                 |                            |                                        |
| Geschlecht                    |                   |                            |                 |                            |                                        |
| Geburtsdatum                  |                   |                            |                 |                            |                                        |
| Ausbildungsbeginn             |                   |                            |                 |                            |                                        |
| Geplanter Abschluss           | ;                 |                            |                 |                            |                                        |
| Vertiefungseinsatz            |                   |                            |                 |                            |                                        |
| Klasse                        |                   |                            |                 |                            |                                        |
| Träger der praktisch          | en Ausbildung     |                            |                 |                            |                                        |
| Zahlungsdaten                 | GJ1               |                            | In d            | er " <b>Übersicht</b> " we | rden Ihnen noch einmal alle            |
| Ausbildungsumfang             |                   | Vollzeit                   | erfa            | ssten Daten ang            | gezeigt. Prüfen Sie diese              |
| Drittmittelförderung          | :                 | Nein                       | noc             | hmals. Sind diese          | korrekt, klicken Sie auf den           |
| Ausbildungsend                | le                |                            | Butt            | ton " <b>Einreichen</b> ". |                                        |
| Austrittsdatum                |                   | -                          |                 |                            |                                        |
| Grund für Austritt            |                   | -                          |                 |                            |                                        |
| Abschluss                     |                   |                            |                 |                            |                                        |
| Zurück Einreiche              | n                 |                            |                 |                            |                                        |
| © 2023 Bezirksregierung Mün   | ster              |                            |                 | Impressum                  | Datenschutzhinweise   Barrierefreiheit |

### Importieren

Um mit Hilfe einer CSV-Tabelle **mehrere Schüler/innen** zu **importieren**, klicken Sie auf den Button "**Importieren**".

Das Hochladen der Daten kann einige Minuten in Anspruch nehmen.

| EINRICHTUNG REGISTRIER          | EN                                    |                                                       | Benutzer 💄 Abmelden 🔂                                                                                                    |  |  |  |  |
|---------------------------------|---------------------------------------|-------------------------------------------------------|----------------------------------------------------------------------------------------------------|--|--|--|--|
| <b>PFAU.NRW</b><br>Pflegeausbil | dungsfonds No                         | ordrhein-Westfalen                                    | Bezirksregierung<br>Münster                                                                                                    |  |  |  |  |
| STARTSEITE                      | DOKUMENTE<br>szuweisung > Ist-Meldung |                                                       | 1. Klicken Sie auf den Link. Öffnen Sie die "Anleitung für<br>den Import von Ist-Meldungen". Lesen Sie diese aufmerk-<br>sam durch.                                                     |  |  |  |  |
| Import von Sc                   | nuler-Ist-Meldur                      | igen                                                  |                                                                                                    |  |  |  |  |
| Importieren Sie n               | nehrere Ist-Meldunge                  | en mit U" Coner CSV-Tabelle                           |                                                                                                    |  |  |  |  |
| Anleitung für den I             | mport von Ist-Meldun                  | gen                                                   | 2. Klicken Sie auf den Link. Öffnen Sie die Excel-Tabelle                                                                                                    |  |  |  |  |
| Vorlage CSV-Tabel               | lle (Download)                        |                                                       | " <b>Vorlage CSV-Tabelle</b> ". Gehen Sie anhand der "Anleitung<br>für den Import von Ist-Meldungen" vor. Nur wenn Sie <u>alle</u><br>Hinweise beachten, kann der Import funktionieren. |  |  |  |  |
| Import-Datei *                  |                                       |                                                       |                                                                                                    |  |  |  |  |
| Datei auswählen                 | Keine Datei ausgewählt                |                                                       |                                                                                                    |  |  |  |  |
| Wählen Sie die von Ihne         | en abgespeicherte und aus             | gefüllte oc                                           |                                                                                                    |  |  |  |  |
| Einreichen                      |                                       |                                                       | 3. Klicken Sie auf " <b>Datei auswählen</b> " und wählen Sie die von Ihnen abgespeicherte und ausgefüllte CSV-Tabelle aus.                                                              |  |  |  |  |
| Mit einem Stern * geke          | nnzeichnete Felder                    | <ul> <li>Melder und müssen ausgefüllt werd</li> </ul> | le                                                                                                    |  |  |  |  |
| © 2019 Bezirksregierur          | ng Münster                            |                                                       | 4. Klicken Sie auf "E <b>inreichen</b> ", um die Ist-Meldungen der Schüler/innen zu importieren.                                                                                        |  |  |  |  |

Bitte achten Sie darauf, dass die Personendaten des Schülers/der Schülerin (**Nachname**, **Vorname**, **Geschlecht** und **Geburtsdatum**) in der zu importierenden Tabelle korrekt sind. Diese werden an den Träger der praktischen Ausbildung übermittelt und können nachträglich nur noch von der Bezirksregierung Münster geändert werden.

Schüler/innen, die bereits im System vorhanden sind, können nicht über die CSV-Tabelle importiert werden. Wenn Schüler/innen bereits im System vorhanden sind, werden Ihnen nach dem Importvorgang Informationen zu den gefundenen (nicht importierten) Schüler/innen einmalig angezeigt:

- Datensatz-/Zeilennummer innerhalb der Importdatei
- Duplikate innerhalb der Importdatei oder Duplikat im System
- Vorname, Nachname, Geburtsdatum
- Einrichtungsschlüssel (PS), wenn Duplikat im System

Schüler/innen, die bereits im System vorhanden sind, können nur einzeln über den Button "Schüler/in hinzufügen+" eingefügt werden.

# Schritt 3: Bearbeiten einer Ist-Meldung

Eintretende Änderungen von Schülerdaten sind unverzüglich über die Ist-Meldung des Schülers/der Schülerin in PFAU.NRW zu melden. <u>Hierzu gehen Sie wie folgt vor:</u>

Wählen Sie den bekannten Pfad (s. "Wo wird die Ist-Meldung abgegeben") zu den Ist-Meldungen der Schüler/innen ("Schülerliste"). Öffnen Sie das Drop-Down-Feld unter "Aktionen" und wählen die Aktion "Bearbeiten" (oder gehen alternativ über die Aktion "Anzeigen" in die Meldung und klicken hier den Button "Bearbeiten").

# Schließen Sie nach den erforderlichen Eingaben die Bearbeitung auf dem Register "Übersicht" mit dem Button "Einreichen" ab.

### Wechsel der Klasse innerhalb der Pflegeschule

Wechselt ein Schüler/eine Schülerin innerhalb der Pflegeschule die Klasse und stimmen die Schuljahre von alter und neuer Klasse überein, soll dies in PFAU.NRW in der jeweiligen Ist-Meldung geändert werden.

### Neubeginn einer verkürzten Ausbildung (bei mangelhaften Leistungen oder Unterbrechung der Ausbildung)

Wechselt ein Schüler/eine Schülerin innerhalb der Pflegeschule die Klasse und stimmen die Schuljahre nicht überein, handelt es sich um einen Abbruch der ersten Ausbildung mit Neubeginn einer verkürzten Ausbildung unter Anrechnung des absolvierten Ausbildungsteils nach § 12 Abs. 1 PflBG.

Die bisherige Ist-Meldung ist dann mit einem Ausbildungsende (Abbruch) zu versehen. Es ist ein neuer Datensatz anzulegen, in dem die neue Klasse aufgeführt ist. Der **Ausbildungsbeginn** bei dem neuen Datensatz ist das Datum, an dem der/die Schüler/in **in der neuen Klasse** mit der Ausbildung begonnen hat.

#### Beispiel:

Schüler A beginnt am 01.01.2024 mit der Ausbildung in Klasse x. Am 01.01.2025 wechselt er in Klasse y, die ursprünglich am 01.07.2024 begonnen hat. Die erste Ausbildung ab dem 01.01.2024 ist zum 31.12.2024 beendet. Ab 01.01.2025 führt er die Ausbildung in Klasse y (Beginn 01.07.2024) unter Anrechnung bereits absolvierter Ausbildungsanteile (6 Monate) weiter.

#### Beispiel (bei Unterbrechung):

Schüler B beginnt am 01.01.2024 mit der Ausbildung in Klasse x. Vom 01.07.2024 bis zum 31.12.2024 unterbricht er die Ausbildung. Am 01.01.2025 nimmt er die Ausbildung in Klasse z (Beginn 01.07.2024) unter Anrechnung des bereits absolvierten Ausbildungsteils (6 Monate) wieder auf. Die Ausbildung endet hier am 30.06.2027.

# Verlängerung der Ausbildung bei nicht bestandener Abschlussprüfung

#### (tatsächliche, genehmigte Ausbildungsverlängerung, TpA zahlt weiterhin Ausbildungsvergütung)

Wenn ein Schüler/eine Schülerin die Abschlussprüfung nicht besteht, ist die bisherige Ist-Meldung mit einem Ausbildungsende zu versehen (Grund "Abbruch", Datum: letzter Tag des dritten Schuljahres, Abschluss: "kein Abschluss"). Dann ist ein neuer Datensatz für diesen Schüler/diese Schülerin anzulegen. Als Klasse geben Sie bitte die Klasse an, die der Schüler/die Schülerin bis zur erneuten Abschlussprüfung besucht. Der Ausbildungsbeginn ist dort dann der erste Tag nach dem Abbruchdatum in der vorherigen Ist-Meldung. Die Finanzierung erfolgt gemäß § 14 II 2 PflAFinV, das heißt, dass für Datensätze, bei denen der Ausbildungsbeginn nicht mit dem Schuljahresbeginn übereinstimmt, keine Ausgleichszuweisungen geleistet werden.

Wenn der Schüler/die Schülerin die Ausbildung nach Verlängerung endgültig beendet hat, ist dies über den Austrittsgrund "reguläre Beendigung" mit dem Datum der Abschlussprüfung mitzuteilen.

### Wechsel zu einer anderen Pflegeschule

Wechselt ein Schüler/eine Schülerin die Pflegeschule und führt die Ausbildung nahtlos weiter, ist dies über den Austrittsgrund "Wechsel zu einer anderen Pflegeschule" mitzuteilen und der Schüler/die Schülerin der neuen Pflegeschule zuzuweisen. Auf dem Reiter "Übersicht" ist die Meldung einzureichen.

| Allgemeine Daten                                                                        | Zahlungsdaten GJ1                                              | Ausbildungsunterbrechungen                                                             | Ausbildungsende                                            |                          |                                                                                                    |
|-----------------------------------------------------------------------------------------|----------------------------------------------------------------|----------------------------------------------------------------------------------------|------------------------------------------------------------|--------------------------|----------------------------------------------------------------------------------------------------|
| Mit einem Stern * gekennze                                                              | eichnete Felder sind Pflichtfeld                               | der und müssen ausgefüllt werden.                                                      |                                                            |                          |                                                                                                    |
| Austrittsdatum:*                                                                        |                                                                |                                                                                        |                                                            |                          |                                                                                                    |
| tt.mm.jjjj                                                                              |                                                                |                                                                                        |                                                            |                          |                                                                                                    |
| Grund für Austritt:*                                                                    |                                                                |                                                                                        |                                                            |                          |                                                                                                    |
| Wechsel zu einer and                                                                    | leren Pflegeschule                                             |                                                                                        | Weisen Sie den Schüler/die Schüle-                         |                          |                                                                                                    |
| Neue Schule:*                                                                           |                                                                |                                                                                        |                                                            |                          | des fünfstelligen Einrichtungs-                                                                                         |
| - Bitte wählen -                                                                        |                                                                |                                                                                        |                                                            |                          | schlüssels zu.                                                                                                    |
| Weisen Sie den Schüler/die<br>Pflegeschulen außerhalb vo<br>und Anschrift der neuen Pfl | e Schülerin der neuen Pflegeso<br>on Nordrhein-Westfalen haben | chule anhand des fünfstelligen Einrichtung:<br>nkeinen PFAU.NRW Einrichtungsschlüssel. | sschlüssels zu. Den Einrich<br>In diesem Fall setzen Sie e | tungsschli<br>in Häkcher | issel erfragen Sie bitte bei der neuen Pflegeschule.<br>1 in der Checkbox "Neue Schule außerhalb NRW" und erfassen Name |

Neue Schule außerhalb NRW

Befindet sich die neue Schule außerhalb NRWs, ist die Checkbox mit einem Häckchen zu befüllen. Dann wird der Name der Pflegeschule außerhalb NRWs in das sich öffnende Freitextfeld eingetragen.

### Wechsel von einer anderen Pflegeschule

Um einen Schulwechsel zu bestätigen, gehen Sie bitte über den Menüpunkt "Ausgleichszuweisung" in die Ist-Meldung. In der Schülerliste finden Sie alle Ihre Schüler/innen aufgeführt. Die Schüler/innen, die von einer anderen Pflegeschule zu Ihrer Schule wechseln, stehen im Status "Schulwechsel", sofern die alte Pflegeschule einen Schulwechsel eingetragen hat.

Über den Filter "Status" lässt sich nach dem Status "Schulwechsel" filtern. Alternativ finden Sie in der Schülerliste auch die Spalte "Status", die sich mit einem Klick von A – Z bzw. von Z - A nach den Status sortieren lässt.

Einen Schulwechsel bestätigen Sie, indem Sie den Datensatz über den Button "Anzeigen" aufrufen. Anschließend klicken Sie auf den Button "Schulwechsel bestätigen".

Weisen Sie den Schüler/die Schülerin einer bereits angelegten Klasse zu. Der Beginn des 1. Schuljahres muss dabei dem Datum entsprechen, an dem die/der Schüler/in mit der Ausbildung begonnen hat. Entscheidend ist das Datum aus dem Ausbildungsvertrag über den Beginn der gesamten Ausbildung.

Wechselt ein Schüler/eine Schülerin die Pflegeschule und stimmen die Schuljahre zwischen alter und neuer Pflegeschule nicht überein, handelt es sich um einen Abbruch der ersten Ausbildung mit Neubeginn einer verkürzten Ausbildung unter Anrechnung des absolvierten Ausbildungsteils nach § 12 Abs. 1 PflBG. Die erste Ist-Meldung ist nach Annahme des Datensatzes (Schulwechsel bestätigen) durch die neue Pflegeschule mit einem Ausbildungsende (Ausbildung nicht angetreten) zu versehen. Es ist dann ein neuer Datensatz anzulegen, in dem die neue Klasse aufgeführt ist. Der **Ausbildungsbeginn** bei dem neuen Datensatz ist das Datum, an dem der/die Schüler/in **in dieser Klasse** mit der Ausbildung begonnen hat. Sofern ein Wechsel der Pflegeschule stattgefunden hat, kann der "Ausbildungsbeginn" vom Beginn des 1. Schuljahres abweichen.

Weisen Sie den Schüler/die Schülerin einer bereits angelegten Klasse zu. Der Beginn des 1. Schuljahres muss dabei dem Datum entsprechen, an dem die/der Schüler/in mit der Ausbildung begonnen hat. Entscheidend ist das Datum aus dem Ausbildungsvertrag über den Beginn der gesamten Ausbildung.

### Wechsel von einer anderen Pflegeschule außerhalb NRWs

Wechselt ein Schüler/eine Schülerin von einer Pflegeschule außerhalb NRWs zu einer Pflegeschule innerhalb NRWs, so ist für diesen Schüler/diese Schülerin ein neuer Datensatz anzulegen. Weisen Sie den Schüler/die Schülerin einer bereits angelegten Klasse zu. Der Beginn des 1. Schuljahres muss dabei dem Datum entsprechen, an dem die/der Schüler/in mit der Ausbildung begonnen hat. Entscheidend ist das Datum aus dem Ausbildungsvertrag über den Beginn der gesamten Ausbildung. Der Ausbildungsbeginn ist das Datum, an dem der/die Schüler/in in der neuen Klasse mit der Ausbildung begonnen hat.

### Wechsel zu einem anderen Träger der praktischen Ausbildung

Wechselt ein/e Auszubildende/r den Träger der praktischen Ausbildung ("den Ausbildungsbetrieb") in der laufenden Ausbildung, ist dies vom Träger der praktischen Ausbildung über den Austrittsgrund "Wechsel zu einem anderen Träger der praktischen Ausbildung" mitzuteilen.

| STARTSEITE                          |                       |                          |                        | VERWALTUNG      |                  |   |
|-------------------------------------|-----------------------|--------------------------|------------------------|-----------------|------------------|---|
| PROGNOSEMELDUN                      | IG IST-MELDUNG        | ABRECHNUNG               |                        |                 |                  |   |
| Startseite > Ausglei<br>Ist-Meldung | chszuweisung > Ist-Me | eldung                   |                        |                 |                  |   |
| Allgemeine Da                       | aten Zahlungso        | daten GJ1 Ausbi          | ldungsunterbrechu      | Ingen Ausbildun | gsende Übersicht |   |
| Mit einem Stern * ge                | ekennzeichnete Felder | sind Pflichtfelder und m | üssen ausgefüllt werde | n.              |                  |   |
| Grund für Aust                      | ritt:                 |                          |                        |                 |                  |   |
| Wechsel zu eine                     | em anderen Träger     | der praktischen Au       | sbildung               |                 |                  | * |
| Austrittsdatum                      |                       |                          |                        |                 |                  |   |
| tt.mm.jjjj                          |                       |                          |                        |                 |                  |   |
| Abschluss:                          |                       |                          |                        |                 |                  |   |
| Bitte wählen                        |                       |                          |                        |                 |                  | * |
| Zurück                              | peichern und weite    | r                        |                        |                 |                  |   |

Nach dem Einreichen der Ist-Meldung durch den Träger der praktischen Ausbildung kann in der entsprechenden Ist-Meldung der Pflegeschule der neue Träger der praktischen Ausbildung eingetragen werden.

Wechselt ein/e Auszubildende/r den Träger der praktischen Ausbildung erneut und wechselt dabei zu einem der ursprünglichen Träger der praktischen Ausbildung zurück, ist die aktuelle Ist-Meldung mit

einem Ausbildungsende (Abbruch) zu versehen. Es ist dann ein neuer Datensatz anzulegen. Der Ausbildungsbeginn ist dort dann der erste Tag nach dem Abbruchdatum in der vorherigen Ist-Meldung.

### Änderung des Ausbildungsumfangs während der Ausbildung

Da PFAU keine Möglichkeit besitzt, die Änderung des Ausbildungsumfangs während der Ausbildung abzubilden, muss dies wie folgt abgebildet werden:

Die erste Ist-Meldung ist mit einem Ausbildungsende (Abbruch) zu versehen. Es ist dann ein neuer Datensatz mit geändertem Ausbildungsumfang anzulegen, in dem die neue Klasse aufgeführt ist.

Bitte beachten Sie beim Anlegen des neuen Datensatzes folgende Hinweise: Der **Ausbildungsbeginn** ist das Datum, an dem der/die Schüler/in **in der neuen Klasse** mit der Ausbildung begonnen hat.